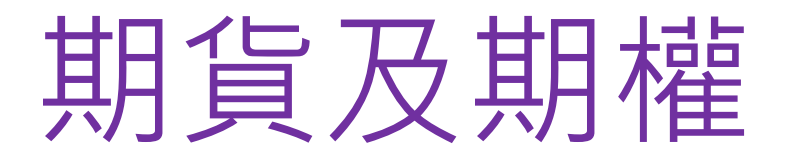

# (易星APP移動交易終端 手機版)

登錄操作教學v2

2023年12月

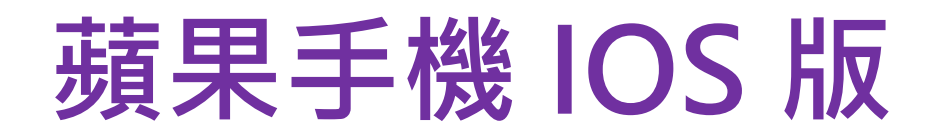

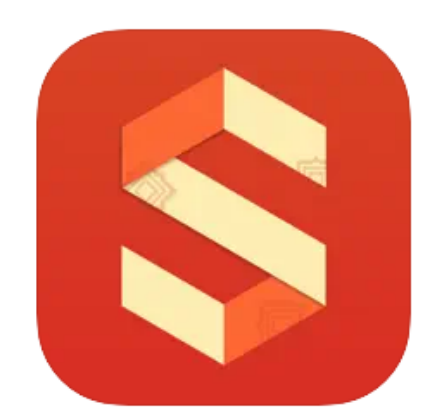

#### 易星EstarPro 4+

Zhengzhou Esunny Information Technology Co., Ltd.

**★★★**★★ 2.9 • 79 个评分

#### 免费

8.8 ++101 照杆-310 11111 知杆 311 sheets. KE44 312 **2世祥 401** 1015-402 10114-003 1454,1615 his materia. 间藏主力 网络拉拉耳 TAL ADDRESS 1946 304 间碱 305 III ### 0

|     |         |       |          |         | 110    |           |          |              |            | 11138       |           |     |                | 110  | 6     |        |            |      | B  |
|-----|---------|-------|----------|---------|--------|-----------|----------|--------------|------------|-------------|-----------|-----|----------------|------|-------|--------|------------|------|----|
|     | XE ME F | fi    |          | ÷.      | < 38   | 1#F 304   | e        |              | ···· 20    | <           | 16        | 1   |                | G    | ۲     |        |            | C I  |    |
|     | 6.0     | 10.00 | 3:15     | -16.66  | 2643   |           |          |              | 1979.      | 电炉          | 医养        | 交易  | 系统             | 彩旗   |       | 010.00 | 018        | 18 H | 4  |
|     |         |       |          | and and |        |           |          |              |            | 服价相关        |           |     |                | 16   | 周囲305 |        | Q. ##      | 6720 | 1  |
|     | 7404    | 7338  | 00       | 0.90%   | 2410   |           |          |              | 1300       | 溶跌计算方式      | 8         |     |                | +.05 | 5     | 对单位    | EA.        | 8719 | 1  |
|     | 7320    | 7306  | 10       | 0.10%   |        |           |          |              |            | 服的概味设置      |           |     |                |      | 8730  |        | <u>t</u> t | ***  |    |
|     | 7302    | 7270  | 22       | 0.64%   | 198.2  |           | 14       |              | 0.00%      | 网络拉拉体理      | Ê.        |     |                | _    | 8.H.  |        |            | 44   |    |
|     | 7392    | 7238  | 9.4      | 0.75%   |        |           |          | 1 4          |            | 行儒学弹大小      |           |     | ( <b>0</b> , ) | 10   | 2     | 12.00  | 御州,        | 45   | Ľ. |
|     |         | 7250  | 0        | 0.00%   | 7914   |           | V V      | <b>W</b> -18 | Same 1     | 出资相关        |           |     |                | 生物市  |       | 8.9    | 16.931     | 成兒園  |    |
|     |         | -     |          |         |        |           | 8 - 11 - |              |            | 图表模装架结      | 184/75 ST |     | A1 1942        |      |       |        |            |      |    |
|     | 7222    | 7200  | 22       | 0.316   | 7400   | N         | N.       |              |            | 100110-000  | anti      |     | 0 20           |      |       |        |            |      |    |
|     | 2910    | 2504  | 10       | 0.38%   |        | W A       |          |              |            | 2011年16月1日  | 8114      | 100 | R              |      |       |        |            |      |    |
|     | 2477    | 2463  | 14       | 0.57%   | 144    | N-1       |          |              | Same.      | 20.0×16.023 | 9F15      |     | 88 88          |      |       |        |            |      |    |
|     | 2930    | 2910  | 20       | 0.60%   |        | ACU       |          |              |            | NEFERM      | e.        |     |                |      |       |        |            |      |    |
|     | 2930    | 2910  | 20       | 0.09%   | 1/2000 | 19/29     | 878      | min          | 1.87%      | 成口经单单约      | 意示        |     |                |      |       |        |            |      |    |
|     | 2828    | 2818  | 10       | 0.35%   | .R     | 7568      | 2 7      | 550:         |            | 的表显示美好      | 10.00     |     |                |      |       |        |            |      |    |
| 8.W | 后期期别    | 总额    | 15.03.81 | 双边侧     | ŵ      | 2586      | 5 36     | / 0.481      | 6          | KIE用新说要     |           |     |                |      |       |        |            |      |    |
|     | 0       |       |          | 9       |        | 100<br>80 | +==      | 00           | ()<br>1.18 | 波段系统经       |           |     |                | 01   | 2     | 0      | 0          |      | į. |
|     | -       | _     |          |         |        | -         | _        | _            |            | NETERA      | a.a.      |     |                |      |       |        | -          |      |    |

#### 版本 3.3.11 相容性 iPhone 設備需裝有 iOS 10.0 或更高版本 iPod touch 設備需裝有 iOS 10.0 或更高版本

1. 蘋果手機用戶,可在AppStore搜查《易星EstarPro》,並下載手機版交易期貨或港股期權產品。 \*2024年1月2日起可進行交易

### 2. 安裝後,可以打開APP,並選擇《**交易登錄》**,同意隱私政策後, 請在開戶公司名稱內《L》欄選擇《**立橋國際證券**》, 期貨户:交易接口選《北斗星(通用)》期權户:交易接口選《北斗星(期權)》

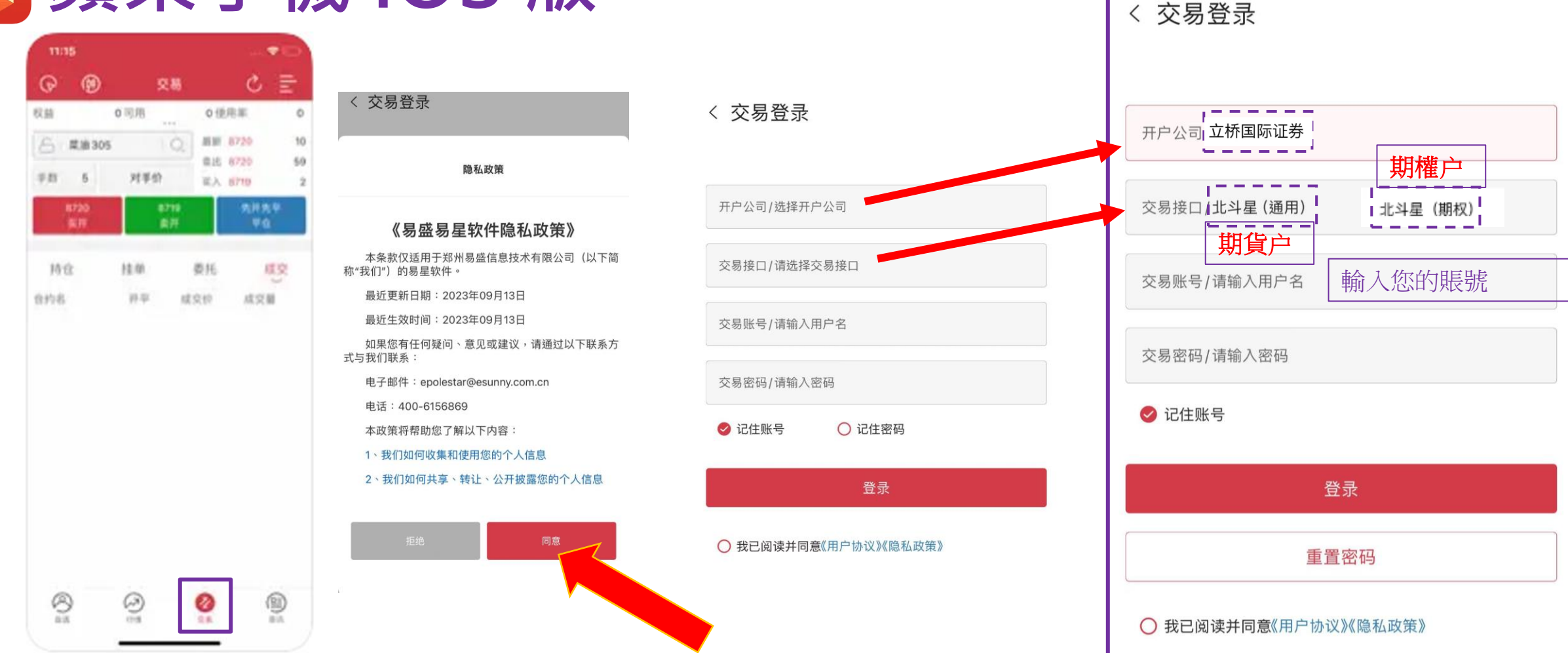

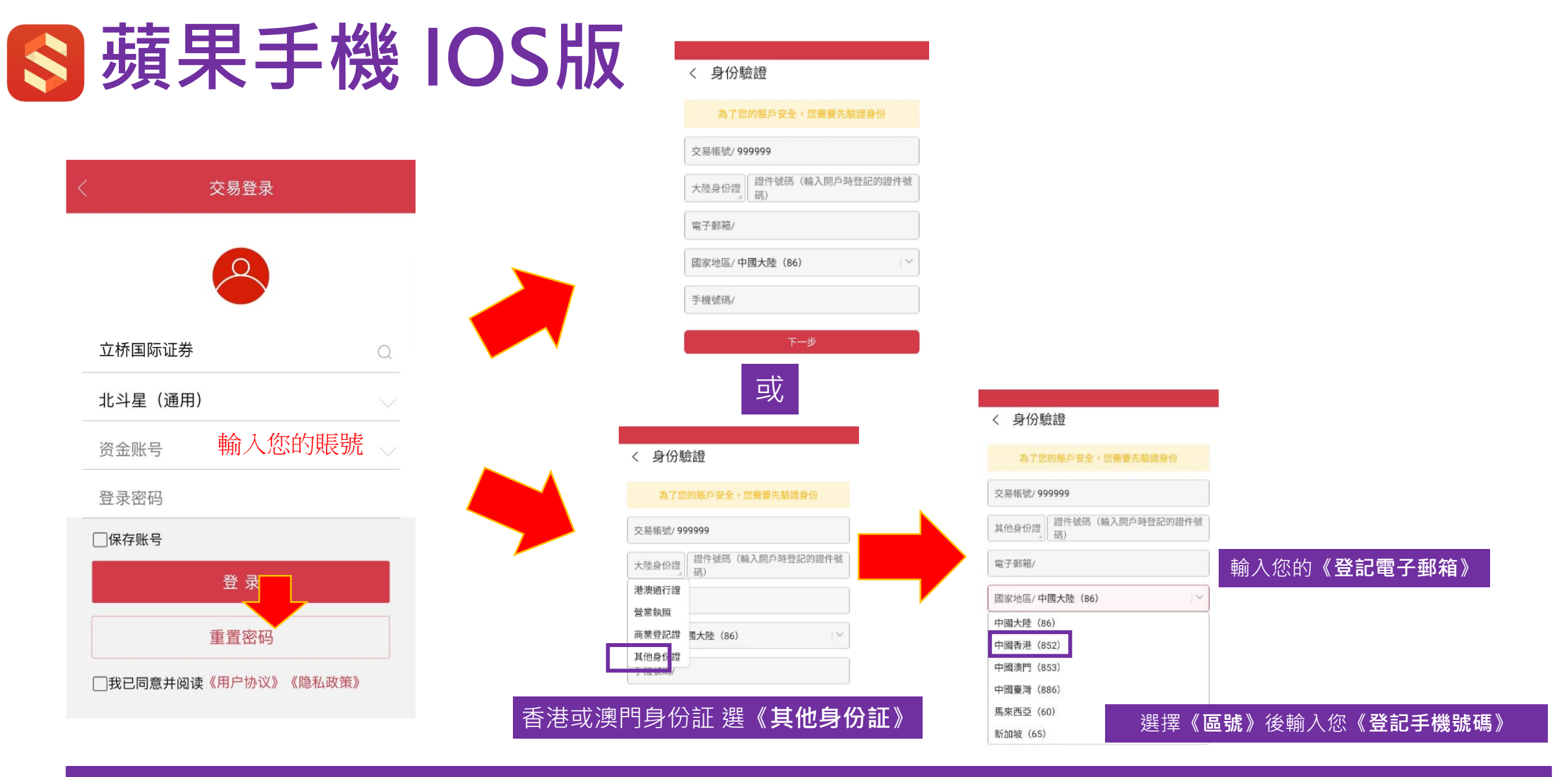

3. 您的郵箱應已收到新密碼作為您第一次登錄時使用, 如沒有收到,亦可按《重置密碼》來重設密碼。如有問題,請致電: (852) 2844 9844 向客服查詢。 如果您已經在PC版重設密碼,就則不需要在手機版再重設密碼。重設完成後就可以正常登陸交易。

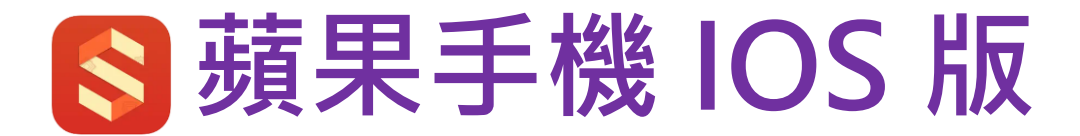

| 、 短信驗證               | く 短信驗證               |
|----------------------|----------------------|
| 手機號碼/ (852) 12345678 | 手機號碼/ (852) 12345678 |
| 驗證碼                  | 驗證碼 57s后可再發送         |
| 下一步                  | 下一步                  |
| 按 <b>《發送驗證碼》</b>     | 複製您從手機SMS收到的驗證碼後,    |

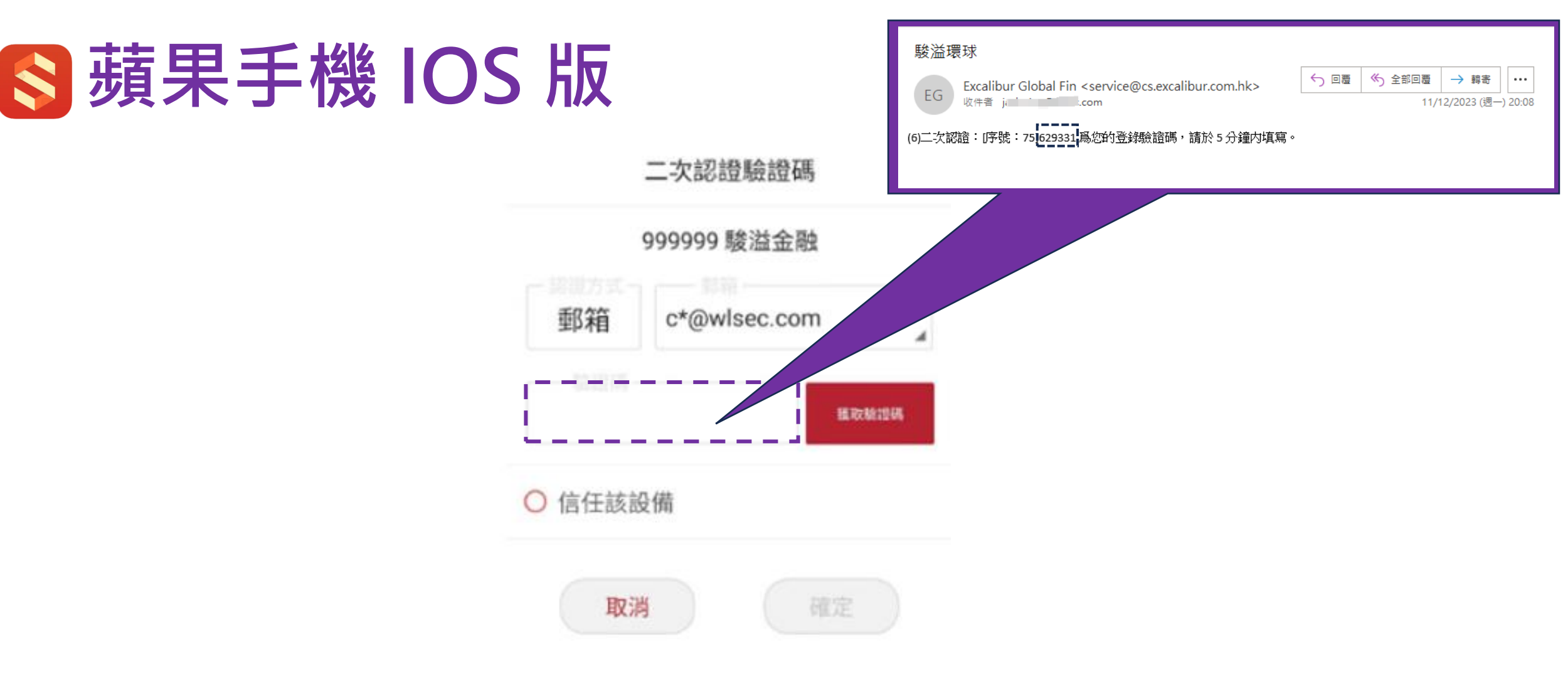

4. 登入後,系統會彈出視窗作二次認證流程,按《獲取驗證碼》,可選擇經電郵或sms短訊收取。 收取驗證碼後複製到上框,勾選《信任該設備》後按《確定》即可登錄。

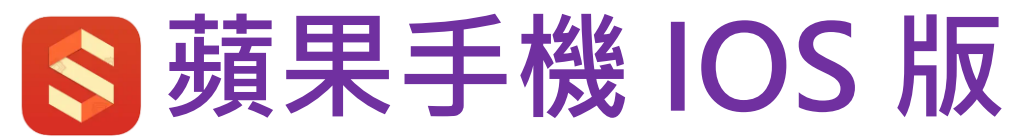

|                             |       |                        |        |           |               | 12.14     |                                                                                                    |
|-----------------------------|-------|------------------------|--------|-----------|---------------|-----------|----------------------------------------------------------------------------------------------------|
| ð                           | 內盤    | 主力                     |        | E         |               | Ē         |                                                                                                    |
| 名稱                          | 最新    | 漲跌                     | 漲幅     | 成交量       | 漲幅            | 成交量       | (月二) 未登入                                                                                                    |
| 燒堿 <b>405</b><br>SH405M     | 2659  | -19                    | -0.71% | 39037     | -0.71%        | 39037     | <ol> <li>御設置</li> </ol>                                                                                                    |
| 對二甲苯405<br>PX405M           | 8266  | -88                    | -1.05% | 34443     | 1.05%         | 34443     |                                                                                                    |
| 花生403<br>PK403M             |       | 0                      | 0      | 0         | 0             | 0         | 山 行情損警                                                                                                    |
| 短鐵402<br>PF402™             | 7130  | -60                    | -0.83% | 78275     |               | 78275     | <sup>™</sup> 云條件單 <sup>™</sup> <sup>™</sup> <sup>™</sup> <sup>™</sup> <sup>™</sup> <sup>™</sup> <sup>™</sup> <sup>™</sup> <sup>™</sup> <sup>™</sup> |
| 純城405<br>SA405M             | 2281  | -13                    | -0.57% | 441701    | -0.5          | 11701     | ⊙ 止損開倉                                                                                                    |
| 棉花405<br>CF405M             | 15275 | -90                    | -0.59% | 211035    | -0.59%        | 35        |                                                                                                    |
| 棉紗401<br>CY401∭             | 20735 | 15                     | 0.07%  | 1225      | 0.07%         |           | (··) 消息通知                                                                                                    |
| 蘋果405<br>AP405∭             |       | 0                      | 0      | 0         | 0             |           | <ul> <li>○ 行情登入</li> <li>□ 星罐商城</li> </ul>                                                                                                    |
| 尿素405<br><sup>UR405</sup> ∭ |       | 0                      | 0      | 0         | 0             | 0         | 曲 交易日歴                                                                                                    |
| 紅棗405<br><sub>CJ405</sub> M |       | 0                      | 0      | 0         | 0             | 0         | ♀ 龍虎榜                                                                                                    |
| 白糖405<br>SR405M             | 6249  | 10                     | 0.16%  | 235321    | 0.16%         | 235321    | ⑦ 在線開戶                                                                                                    |
| 菜 <b>籽407</b><br>RS407M     |       | 0                      | 0      | 0         | 0             | 0         | ♥ 關於                                                                                                    |
| 烧城 對二                       | 甲苯 花生 | 短纖 純城                  | 城 棉花   | 棉紗 蘋果     | 1城 棉花         | 棉紗 蘋果     |                                                                                                    |
| <b>②</b><br>自選              | る行情   | <ul> <li>交易</li> </ul> |        | (日)<br>資訊 | <b>)</b><br>易 | (日)<br>資訊 |                                                                                                    |

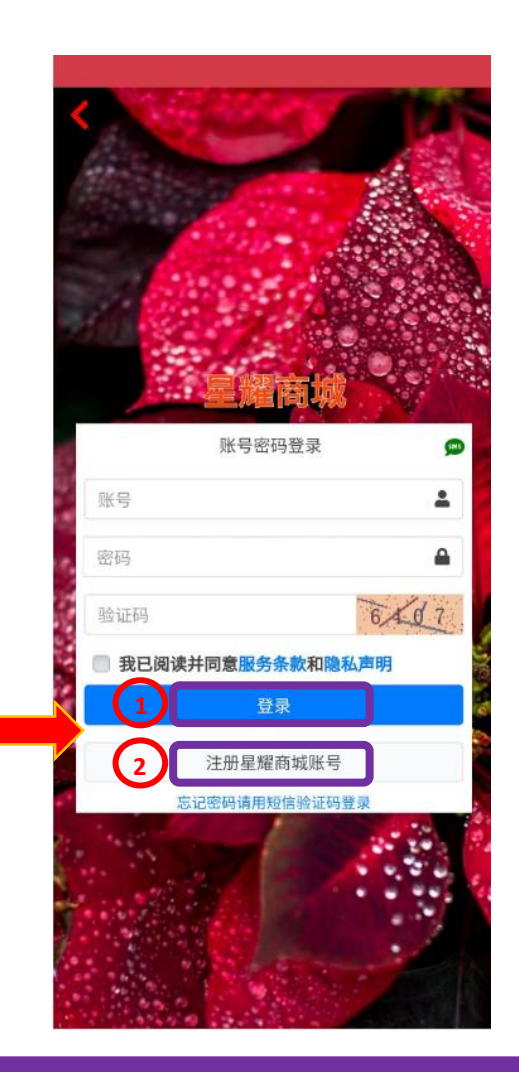

| 芝加哥期货交易所CBOT                                                                                                    |                                                                                                    |
|----------------------------------------------------------------------------------------------------|----------------------------------------------------------------------------------------------------|
| 迷你道指、微道指、迷你大豆、美豆、美麦、美<br>玉米、KC小麦、迷你玉米、迷你小麦、美箱米、<br>美豆粕、美豆油、美燕麦、2年美债、5年美债、<br>10年美债、长期美债、 南美豆                                                                                                    | <ul> <li>■ 到期时间: 元权限</li> <li>■ 购后时间: 无权限</li> <li>■ 当前选购: 0 个月</li> </ul>                                      |
| 类型: Level1 Level2 专业级<br>CME集团有套餐优惠,专业级需要确认资格                                                                                                    | 📜 加入购物车                                                                                                    |
| 芝加哥商业交易所CME           标音、微标音、迷你标音、微纳描、迷你纳描、<br>英镑、日元、瑞郎、歐元、演元如元、欧洲美<br>元、钮元、案记NH、度功编、育肥牛、活牛、<br>木材、CME日经、微罗素、迷你罗素           类型:         Level1         Level2         专业级           CME集团有套餐优惠、专业级需要确认资格 | <ul> <li>价格: 14 元/月</li> <li>曲 到期时间: 无权限</li> <li>曲 购后时间: 无权限</li> <li>膏 当前选购: 0 个月</li> <li>译 加入购物车</li> </ul> |
| <b>纽约金属交易所COMEX</b><br>CMX黄金、CMX白银、CMX铜、迷你黄金、迷<br>你白银、迷你词、美元上海金、人民币上海金、<br>微黄金、微白银                                                                                                    | (价格: 14 元/月<br>曲 到期时间: 无权限<br>回 购后时间: 无权限<br>冒 当前选购: 0 个月                                                       |
| 类型: Level1 Level2 专业级<br>CME集团有套餐优惠,专业级需要确认资格                                                                                                    | 📑 加入购物车                                                                                                    |
| <b>纽约商业交易所NYMEX</b><br>WTI原油、美燃油、小原油、天然气、汽油、小<br>天然气、钯金、铂金                                                                                                    | 价格: 14 元/月                                                                                                    |
| 类型: Level1 Level2 专业级<br>CME集团有套餐优惠,专业级需要确认资格                                                                                                    | 😭 加入购物车                                                                                                    |
| 香港交易所HKEX-衍生品                                                                                                    | 价格: 46 元/月                                                                                                    |

1人物、11二日 🔿 💼

쓸 조비방Rn→(국), 그 1778

5. 行情購買:登入後在行情頁面點擊右上方圖標,然後在彈出視窗內選擇《星耀商城》, 如已有賬號,可直接登入購買;如沒賬號,可注冊賬號後登入購買,自行選購所需行情套餐。 《注意》沒購買行情表示您不使用系統瀏覽即時行情。

>

>

>

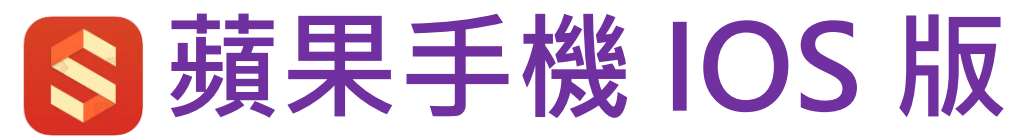

| 7:56      |                    | ک 🕫 انڈ اند | 2) # |
|-----------|--------------------|-------------|------|
| þ         | 組約NYMEX            |             | E    |
| 合約名稱      | 最新/昨結              | 漲跌 成交       | /持倉  |
| 美原油2008   | <b>23.49</b>       | -0.71 3     | 8670 |
| CL2008    | 24.20              | -2.93% 192  | 2484 |
| 美原油2009   | <b>24.96</b> 25.69 | -0.73 1     | 730  |
| CL2009    |                    | -2.84% 223  | 8880 |
| 美原油2010   | <b>26.19</b> 26.79 | -0.60 1     | 200  |
| CL2010    |                    | -2.24% 117  | 7970 |
| 美原油2011   | <b>27.19</b>       | -0.55       | 812  |
| CL2011    | 27.74              | -1.98% 100  | )362 |
| 美原油2012   | <b>28.15</b> 28.59 | -0.44 2     | 2611 |
| CL2012    |                    | -1.54% 284  | 1866 |
| 美原油2101   | <b>28.80</b>       | -0.52       | 683  |
| CL2101    | 29.32              | -1.77% 67   | 7425 |
| 美原油2102   | <b>29.55</b>       | -0.43       | 258  |
| CL2102    | 29.98              | -1.43% 37   | 7977 |
| 美原油2103   | <b>30.10</b>       | -0.45       | 298  |
| CL2103    | 30.55              | -1.47% 46   | 5895 |
| 美原油2104   | 0.00               | 0.00        | 293  |
| CL2104    | 31.05              | 0.00% 22    | 2590 |
| 美原油2105   | 0.00               | 0.00        | 180  |
| CL2105    | 31.49              | 0.00% 19    | 9490 |
| 美原油2106   | <b>31.55</b>       | -0.33       | 464  |
| CL2106    | 31.88              | -1.04%      | 2822 |
| 〈 美原油 美燃油 | 天然氣 小原油            | 汽油 小天然氣     | ₹>́  |
|           |                    |             | )    |

| 10:39                         |                     |                    | 📧 🔅 الدّ الد |
|-------------------------------|---------------------|--------------------|--------------|
| ତ ଡ 3                         | 0938773             | (易盛外盘:             | ik O 🖆       |
| 權益: 100883                    | 33.3 可用:            | 1000111.3 盈<br>••• | 虧: 0.00      |
| 最新                            | 0.00 買價             | 0.00 賣             | 價 0.00       |
| 現手                            | 0 買量                | 0 賣                | 量 0          |
| — <sup>自選合約——</sup><br>美原油200 | )8 _ [ <sup>]</sup> | ☆(價格<br>26         | š            |
| 2                             | 6<br>E              |                    | 26<br>賣      |
| 持倉                            | 掛單                  | 委托                 | 成交           |
| 合約◆                           | 狀態                  | 開平                 | 委托價 委托量      |
| 美原油2008                       | 已排隊                 | 買                  | 24.00 1      |
| 美原油2008                       | 已排隊                 | 買                  | 26.00 1      |
|                               |                     |                    |              |

| 市價  | O GTC |   |                          | • |
|-----|-------|---|--------------------------|---|
| 對手價 | 1     | 2 | 3                        | Т |
| 最新價 | 4     | 5 | 6                        | т |
| 排隊價 | 7     | 8 | 9                        |   |
| 超價  |       | 0 | $\langle \times \rangle$ | _ |

6. **買賣交易:**在行情頁面點擊交易產品,系統將自動進入下單模式介面,當您輸入《**手數**》、《**價格》**、 《**買賣方向**》後,委託訂單將顯示在下方《委託》欄內,成交訂單則顯示在《成交》欄內。

### 7. 持倉及改單: 您可在《持倉》欄內查詢現有持倉。 在《掛單》欄內點擊下方掛單,可進行修改訂單手數及價格或撤單。

| 市價  | O GTC |   |                          | • |
|-----|-------|---|--------------------------|---|
| 對手價 | 1     | 2 | 3                        | + |
| 最新價 | 4     | 5 | б                        | т |
| 排隊價 | 7     | 8 | 9                        |   |
| 超價  |       | 0 | $\langle \times \rangle$ | - |

| 市價  | O GTC |   |                          | • |
|-----|-------|---|--------------------------|---|
| 對手價 | 1     | 2 | 3                        | - |
| 最新價 | 4     | 5 | 6                        | Ŧ |
| 排隊價 | 7     | 8 | 9                        |   |
| 超價  |       | 0 | $\langle \times \rangle$ | _ |

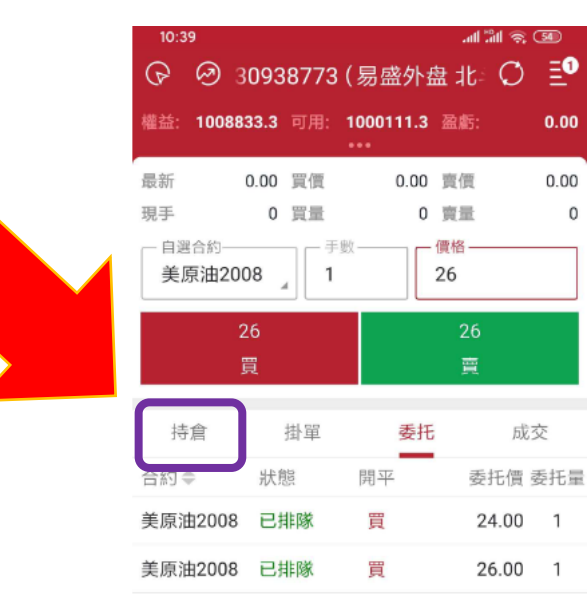

| 10:39                     |          |             | an an st c | _    |
|---------------------------|----------|-------------|------------|------|
| ତ ଡା                      | 0938773  | (易盛外盘)      | it: O      | ≣⁰   |
| 權益: 10088                 | 33.3 可用: | 1000111.3 🗟 | #5:        | 0.00 |
| 最新                        | 0.00 買價  | 0.00 賣      | 價          | 0.00 |
| 現手                        | 0 買量     | 0 賣         | 量          | 0    |
| - 自選合約<br>●原 <b>沪 100</b> | D8 】 1   | 26<br>26    | 各          |      |
| 2<br>J                    | !6<br>買  |             | 26<br>賣    |      |
| 持倉                        | 掛單       | 委托          | 成交         | 5    |
| 合約◆                       | 狀態       | 開平          | 委托價 委      | 托量   |
| 美原油2008                   | 已排隊      | 買           | 24.00      | 1    |
| 羊面油2000                   | 戸井に彼     | 8           | 26.00      | 1    |

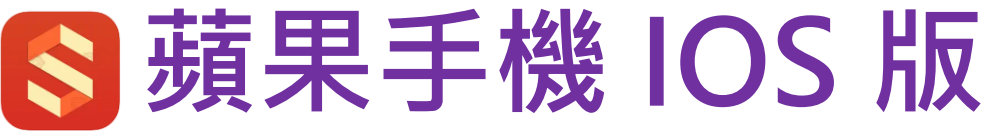

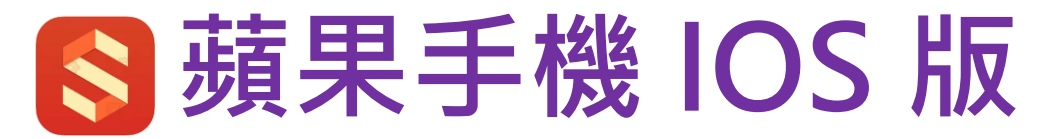

| 櫂益 0.00    | 可  | 用 0.00     |      | 盈虧 0.00      |           |
|------------|----|------------|------|--------------|-----------|
| 合 焼城405    | 5  | I C        | 2 最新 | 2659         | 1         |
| 手數 1       | 對  | 對手價        |      | 2660<br>2659 | 24<br>150 |
| 2660<br>買開 |    | 2659<br>實開 | Ì    | 先開先刊<br>平倉   | Z         |
| 持倉         | 掛耳 | <u>ال</u>  | 委託   | 成3           | Ż         |
| 合約名        | 方向 | 總合         | 司田   | 围倉均價         |           |

3

自選

 $\oslash$ 

行情

交易

|              | 融 ◇ ○ 三 盈虧 0.00 | <b>999999</b><br>日有1個紀 | <b>9</b><br><sup>長號登入</sup> |
|--------------|-----------------|------------------------|-----------------------------|
| 24           | 置出 20           | . 冬 多帳號登入              | >                           |
| 150<br>= 372 | 貫入 2681<br>失問失平 | ② 設置*                  | >                           |
| ī.           | 平倉              | ① 行情預警                 | >                           |
| 这交           | 託 成交            | ⊙ 云條件單                 | >                           |
| 通通           | 月 開倉均價 逐        | も 止損止盈                 | >                           |
|              |                 | も 止損開倉                 | >                           |
|              |                 | ⑦ 交易相關                 | >                           |
|              |                 | ⊖ 消息通知                 | >                           |
|              |                 | ◎ 行情登入                 | >                           |
|              |                 | 🔂 星罐商城                 | >                           |
|              |                 | 曲 交易日歴                 | >                           |
|              |                 | ♀ 龍虎榜                  | >                           |
|              |                 | ⑦ 在線開戶                 | >                           |
|              |                 | ○ 關於                   | >                           |
|              |                 |                        |                             |

|   | く 設置     | 뿔            |
|---|----------|--------------|
|   | 報價圖表     | 交易系統         |
| > | <b>→</b> | 部可用默認手數      |
| > | 成交明細匯總顯示 | 明細 匯總        |
| > | 投保類型     | <b>套保 投機</b> |
| > | 反手下單默認價格 | 對手價>         |
| > | 賬戶清倉默認價格 | 對手價>         |
| > | 止損參數設置   | >            |
| > | 畫線下單設置   | >            |
| 7 | 優先平今設置   | >            |
| > | 默認手數設置   | >            |
|   | 超價參數設置   | >            |
| > | 大單拆分設置   | >            |
| > | 市價單設置    | >            |
| > | 交易列表抬頭設置 | >            |
|   | 交易界面風格設置 | >            |
|   |          |              |

| く 止損參數設置   |            |  |  |  |  |  |
|------------|------------|--|--|--|--|--|
| 開倉自動止損止盈策略 | 關閉 開啟      |  |  |  |  |  |
| 默認策略       | 限價止損+限價止盈> |  |  |  |  |  |
| 基準價        | 成交均價>      |  |  |  |  |  |
| 默認委託價格     | >          |  |  |  |  |  |
| 默認止損點參數    | >          |  |  |  |  |  |

8. **雲條件單:**開啟《**雲條件單》**功能,點擊右上角功能建,按《**設置》**,然後《**交易**》 選取《止損參數設置》後,按《開啟》可使用。

系統相關

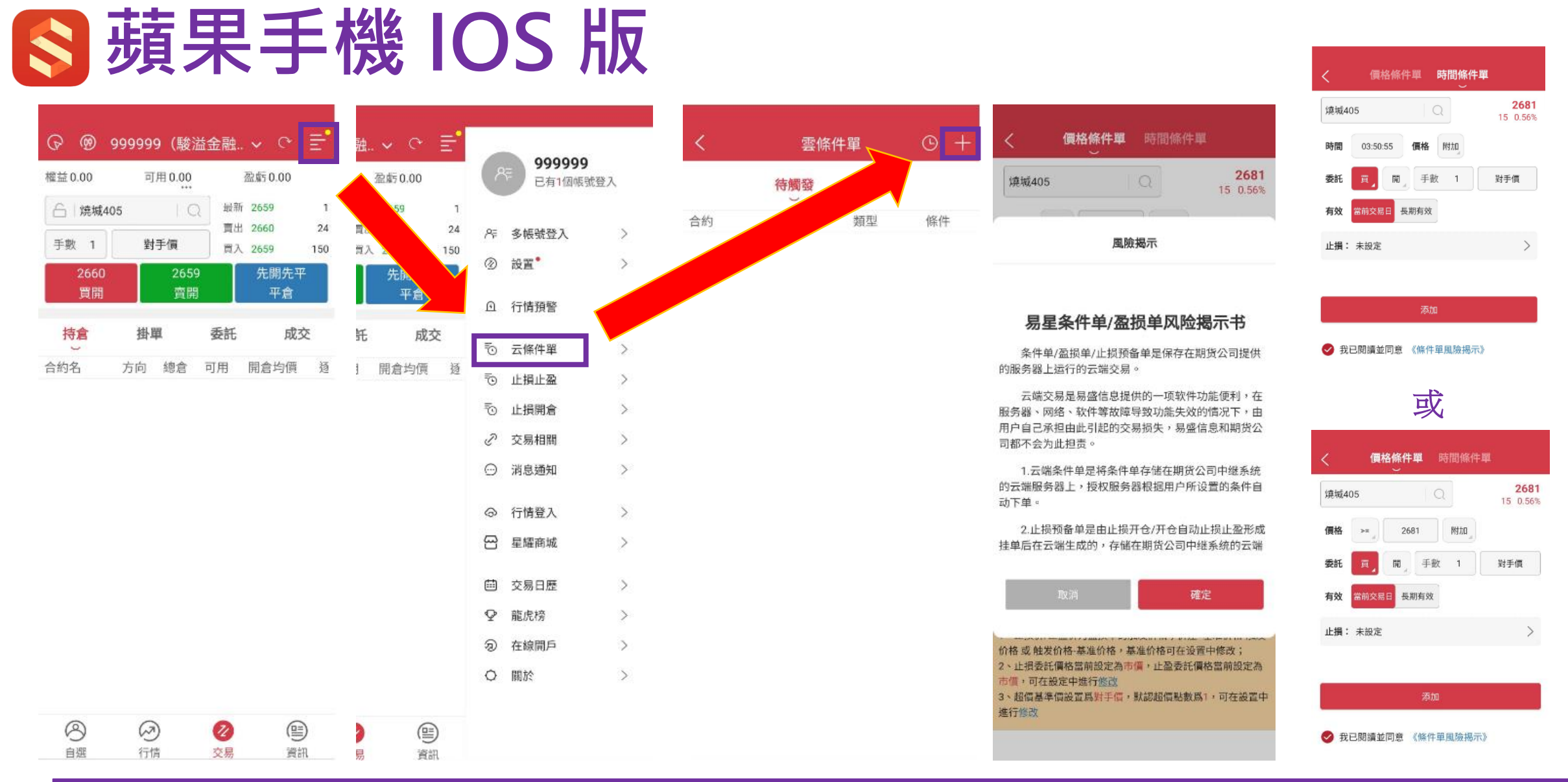

8. 雲條件單:雲條件單可分為《時間條件單》和《價格條件單》兩項。 按右上角功能建,在《定制》中選擇《雲條件單》。但首次啟用雲條件單功能,需《確定》同意風險揭示。

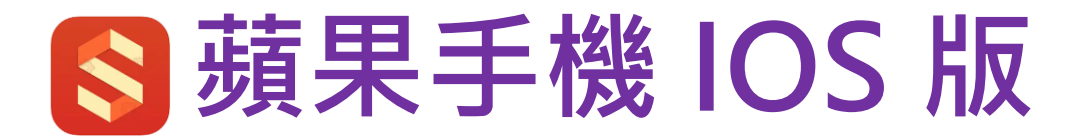

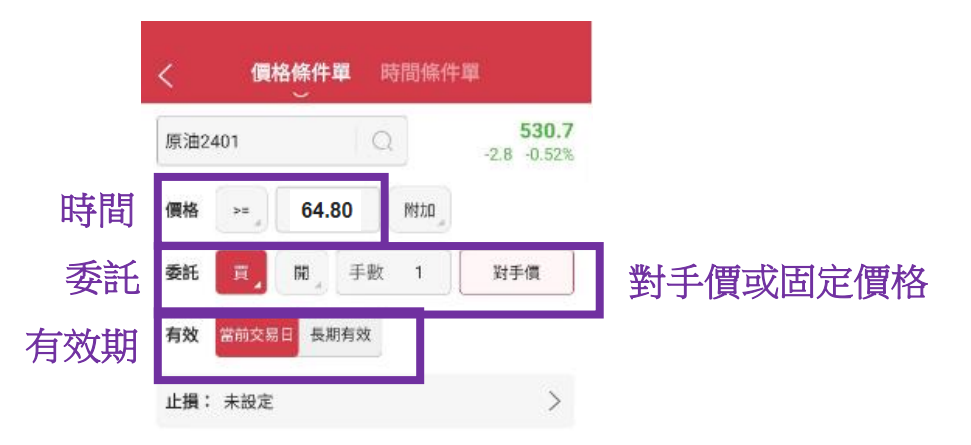

# ক্রিটায়

#### ✓ 我已閱讀並同意 《條件單風險揭示》

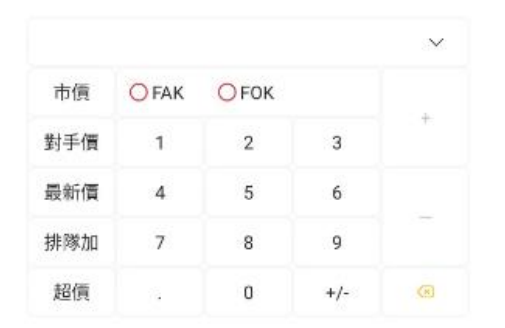

# (例子):

## 當市場價格大於64.80,系統將自動發送 一條以對手價的價格限價單出市場。

8 a) 價格條件單: 在上方選擇《價格條件單》為觸發點, 輸入條件單發出《價格》, 再輸入《委託》資料, 選 擇《當前交易》或《長期有效》, 最後以《對手價》作單價送出市場, 您亦可輸入《固定價位》送出市場。

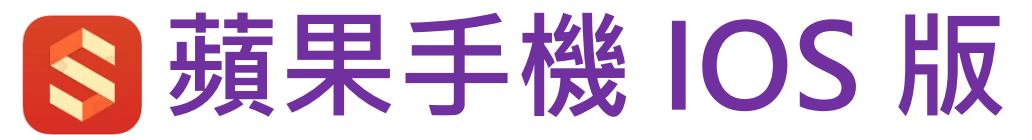

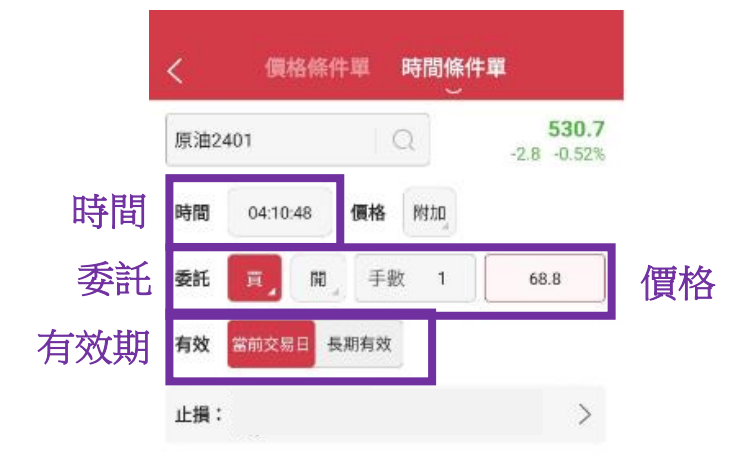

# 添加

#### 🥩 我已閱讀並同意 《條件單風險揭示》

|     |              |      |     | $\sim$ |
|-----|--------------|------|-----|--------|
| 市價  | <b>O</b> FAK | OFOK |     |        |
| 對手價 | 1            | 2    | 3   | +      |
| 最新價 | 4            | 5    | 6   |        |
| 排隊加 | 7            | 8    | 9   | -      |
| 超價  | 181          | 0    | +/- |        |

# (例子):

# 當時間觸及04:10:48,系統將 自動發送一條68.80的單出市場。

8 b). 雲時間條件單:在上方選擇《時間條件單》為觸發點,輸入條件單發出《時間》,再輸入《委託》資料, 選擇《當前交易》或《長期有效》,最後輸入訂單送出市場的價位《68.80》。

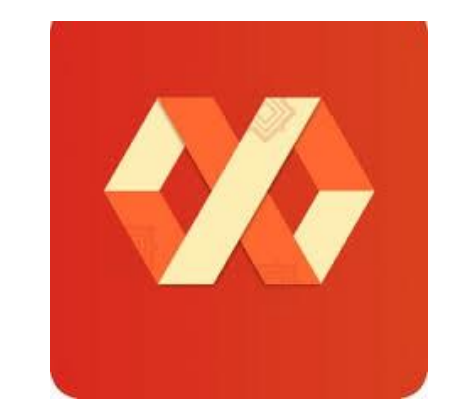

# 安卓手機版

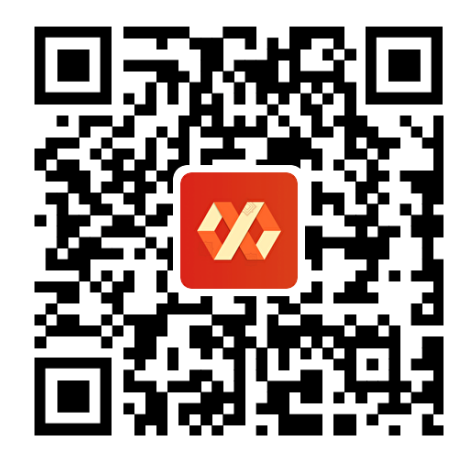

易星國際版

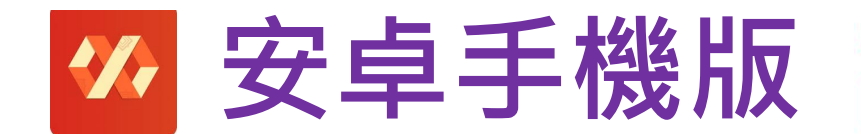

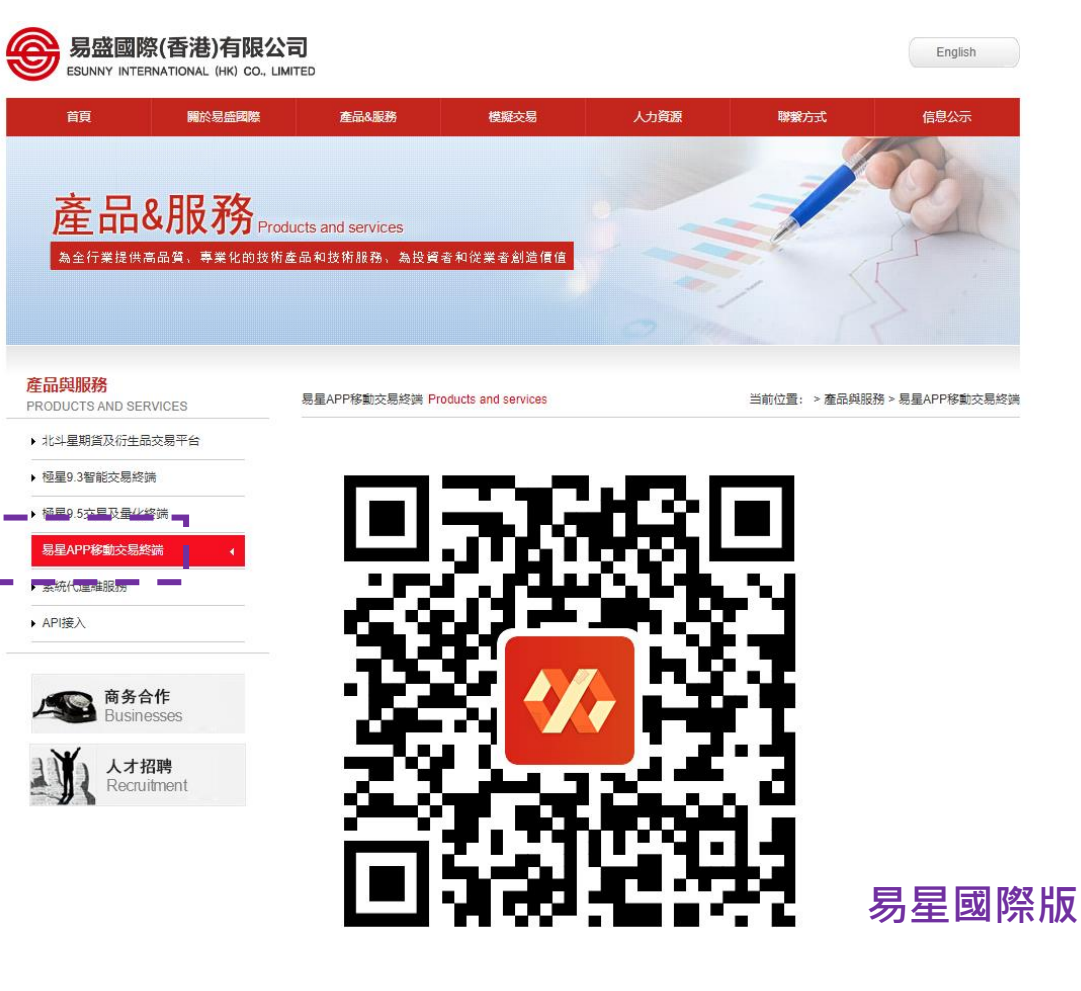

### 1. 您可在易盛網站、或我們公司網站、或直接掃描上述二維碼,下載易盛國際版,

易盛網站:http://www.esunny.com.hk/ 或 本公司網站:https://www.excalibur.com.hk \*2024年1月2日起可進行交易

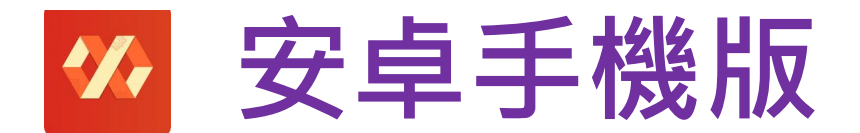

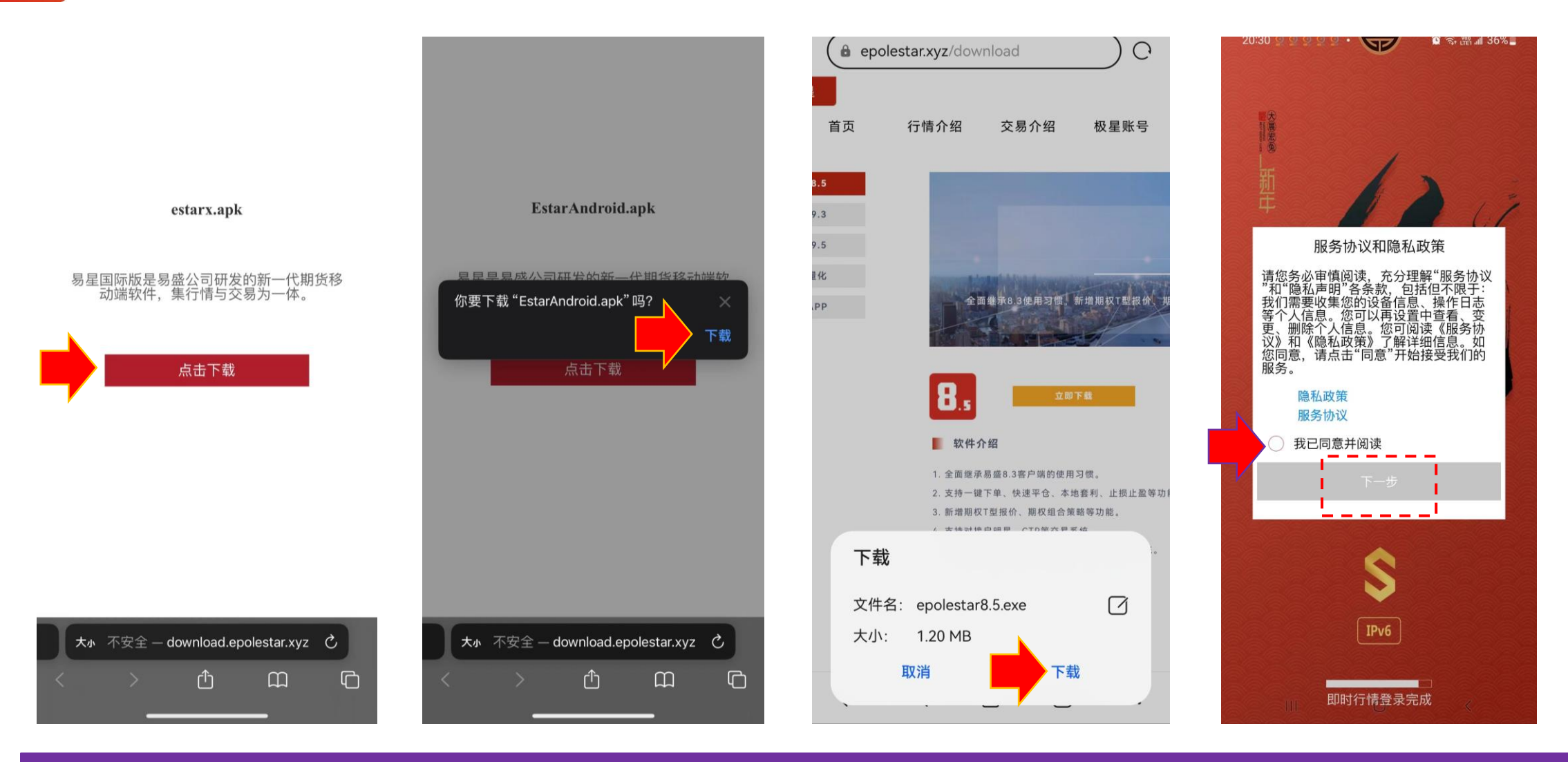

2. 跟隨上方截圖指示,完成安卓手機版的安裝

3. 完成安裝後,請打開APP 按《交易》,同意隱私條款後, 公司名稱請在《外盤期貨》內的《L》欄選擇《立橋國際證券》, 期貨户:交易接口選《北斗星(通用)》期權户:交易接口選《北斗星(期權)》

|                               | 内盘       | 主力      |         |
|-------------------------------|----------|---------|---------|
| 合约                            | 最新       | 涨跌      | 涨幅      |
| 烧碱405<br>SH405 M              | 0        |         |         |
| 对二甲苯405<br><sub>PX405 M</sub> | 0        |         |         |
| 花生403<br>PK403 M              | 0        |         |         |
| 短纤402<br>PF402 M              | 0        |         |         |
| 纯碱401<br>SA401 M              | 0        |         |         |
| 棉花405<br>CF405 M              | 0        |         |         |
| 棉纱401<br><sup>CY401</sup> M   | 0        |         |         |
| 苹果405<br>AP405 M              | 0        |         |         |
| 尿素401<br><sup>UR401</sup> M   | 0        |         |         |
| 红枣405<br>□.405 M              | 0        |         |         |
| 白糖405<br>SR405 M              | 0        |         |         |
| 菜籽407<br>R5407 M              | 0        |         |         |
| 菜油403<br>01403 M              | 0        | (       |         |
| 菜粕403                         | 0        |         |         |
| 器 《 烧碱                        | 对二甲苯     | 花生 短纤   | 纯碱棉     |
| <ul> <li>自选</li> </ul>        | ۲.<br>۲. | ②<br>交易 | )<br>资讯 |

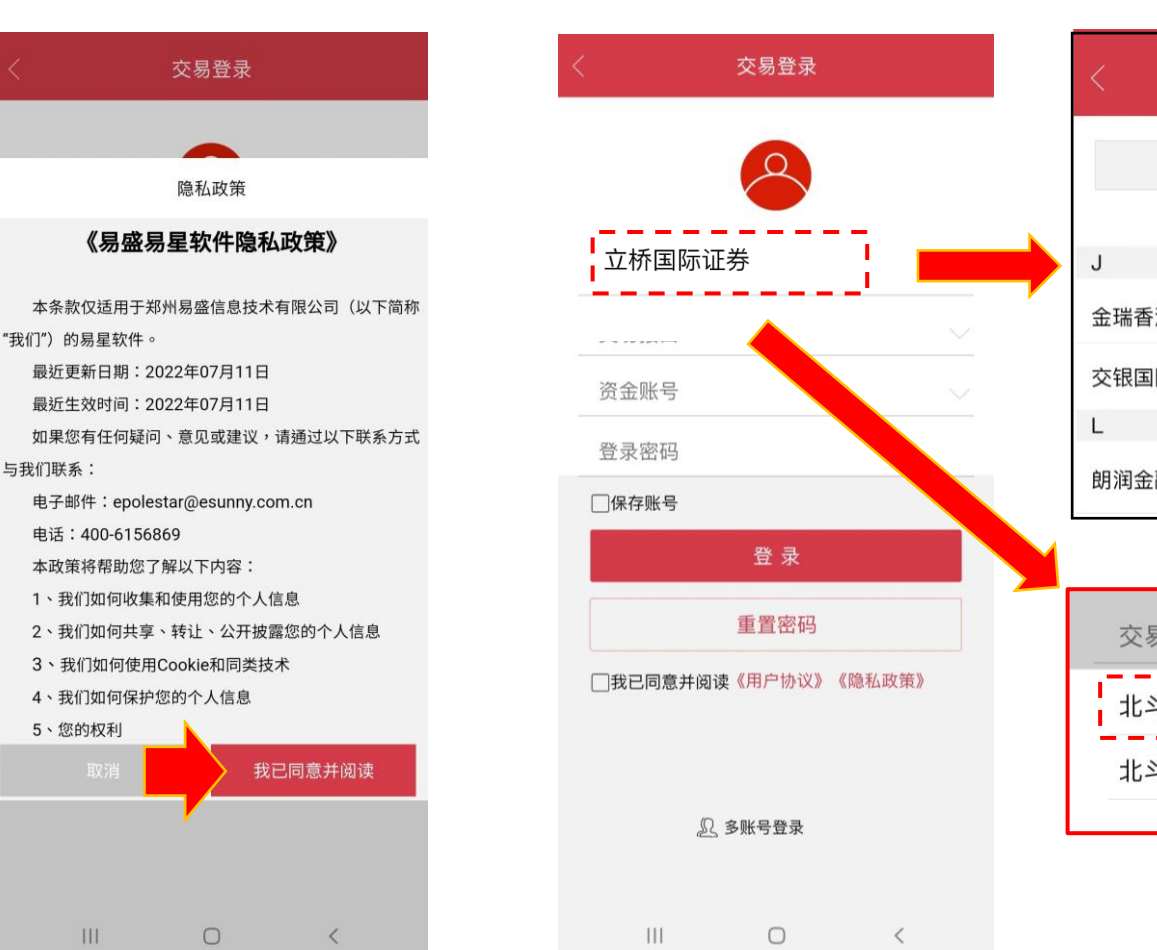

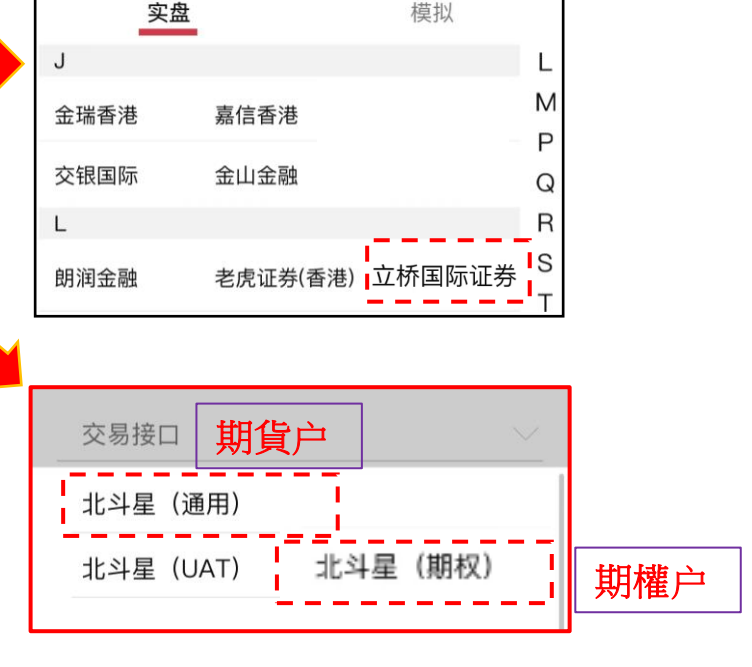

外盘期货

开户公司

国内期货

一 安卓手機版

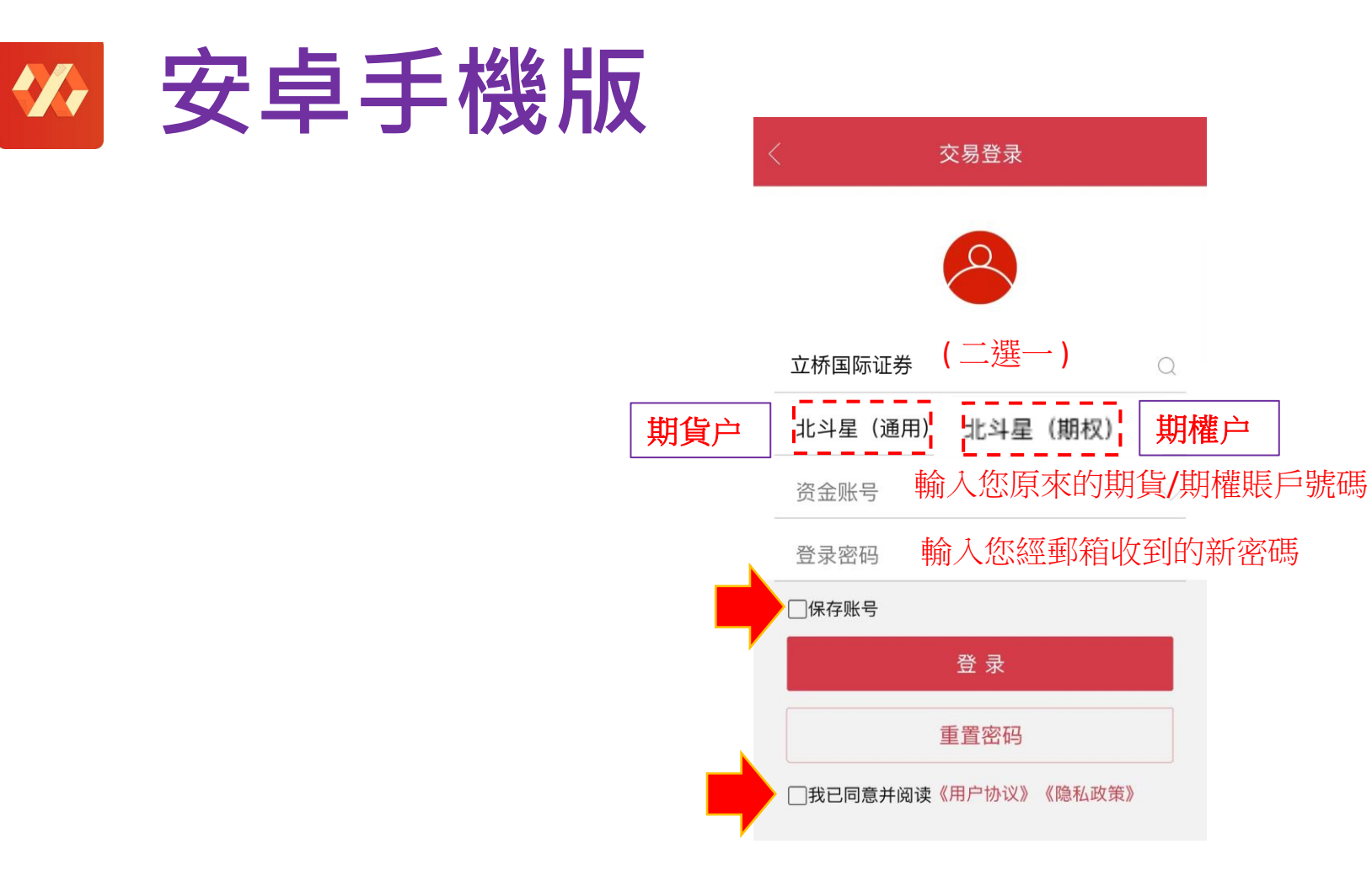

4a. 賬戶號碼:輸入您原來的期貨/期權賬戶號碼 密碼:在2023年12月18日或之前,您的郵箱應會收到新密碼作為第一次登錄之用, 如沒有收到,亦可按《重置密碼》來重設密碼。如有問題,請致電: 2844 9844 向客服查詢。 如果您已經在PC版重設密碼,就不需要在手機版再重設密碼。重設完成後就可以正常登陸交易。

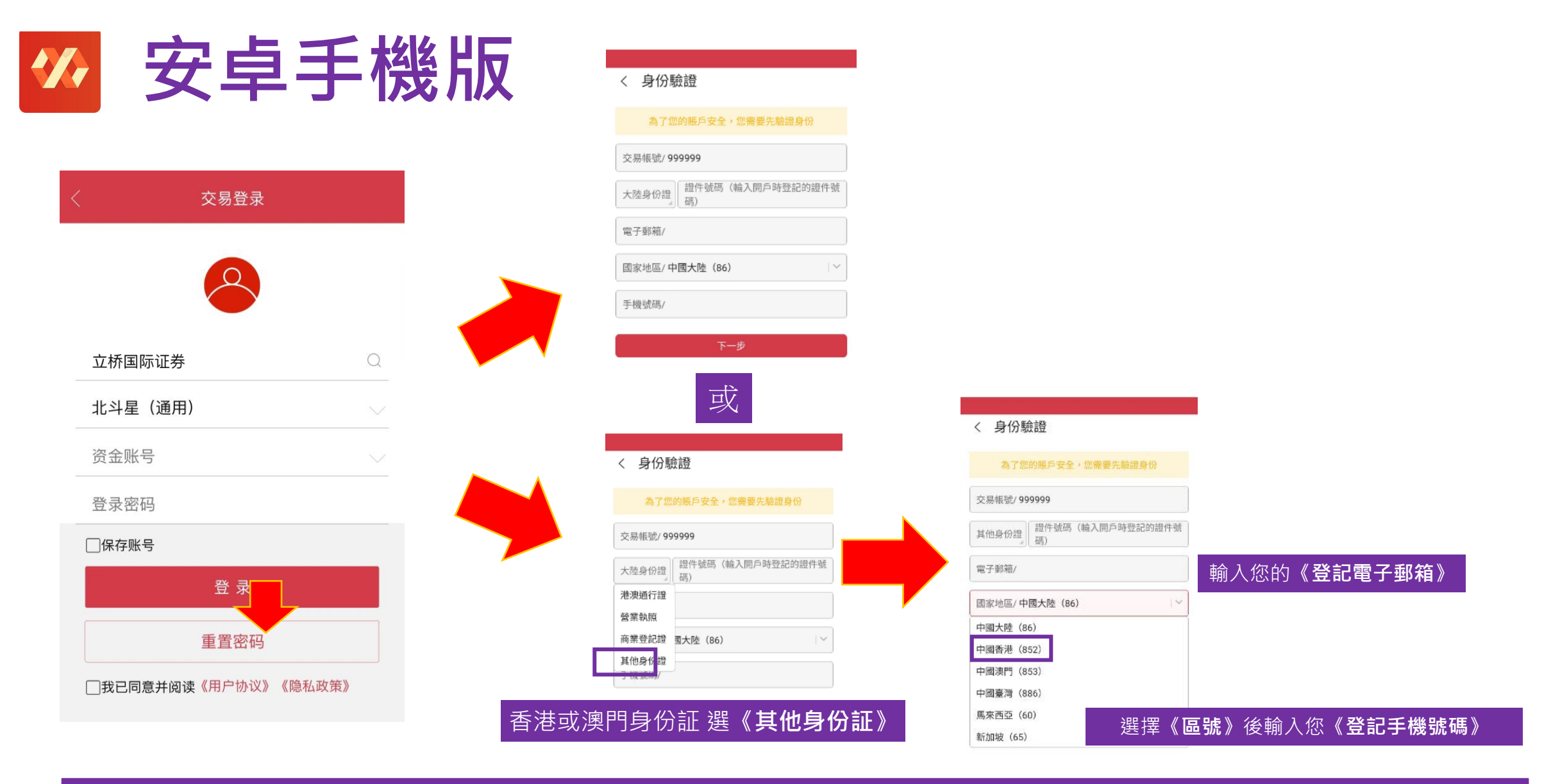

4b. 重置密碼: 您亦可按《重置密碼》來重設或獲取新密碼。 如果您已經在PC版重設密碼,就不需要在手機版再重設密碼,重設完成後就可以正常登陸交易。

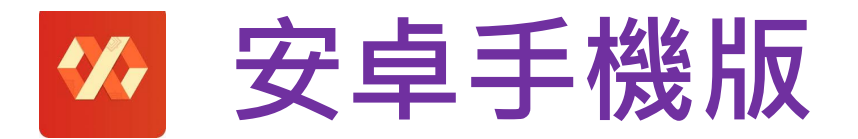

### く 短信驗證

| 手機號碼/ (852) 12345678 |       |
|----------------------|-------|
| 驗證碼                  | 發送驗證碼 |
| 下一步                  |       |

按《**發送驗證碼**》

### く 短信驗證

手機號碼/ (852) 12345678

驗證碼 57s后可再發送

### 下一步

複製您從手機SMS收到的驗證碼後·再按《確定》

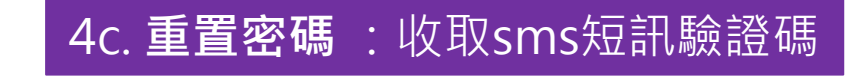

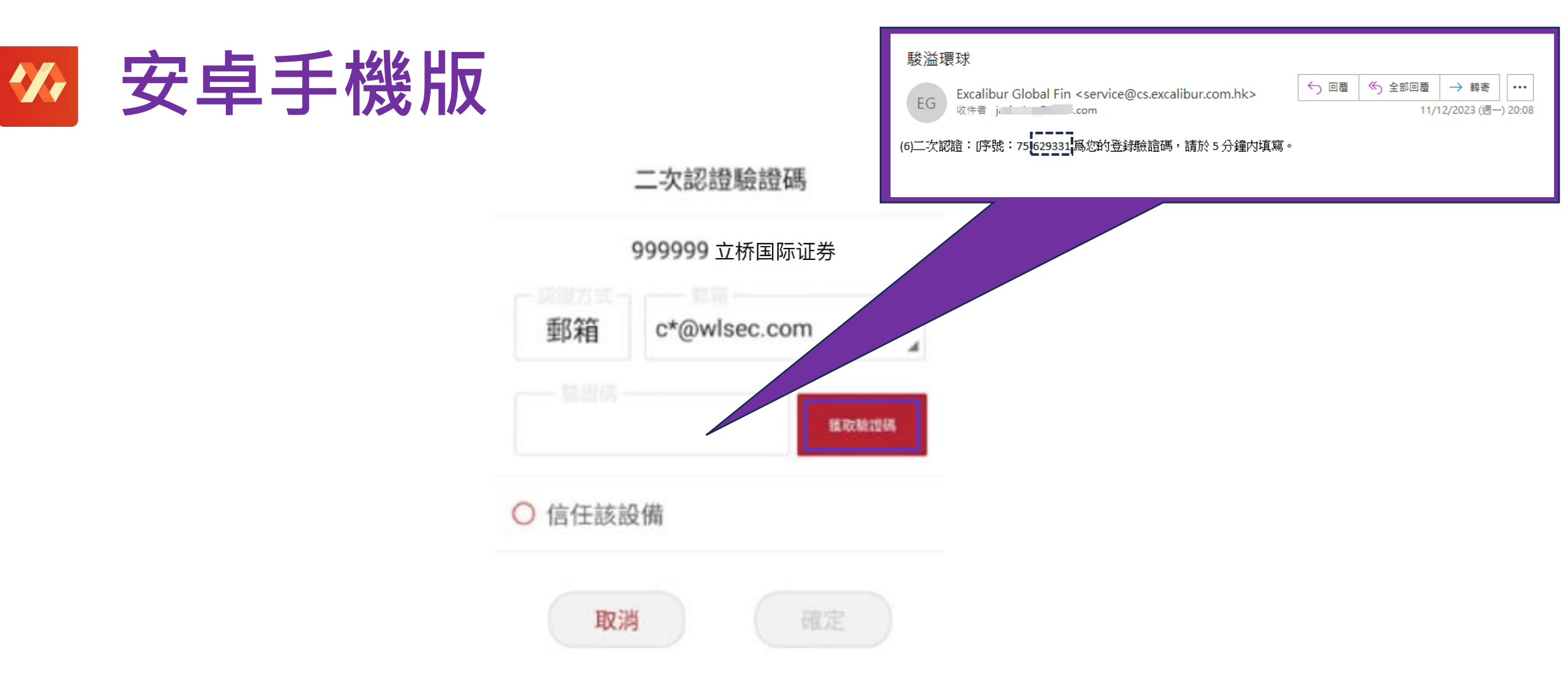

**5. 二次認證**: 登入後,系統會彈出視窗作二次認證,按《獲取驗證碼》, 電郵收取後,複製驗證碼到上框,勾選《信任該設備》後按《確定》即可登錄。

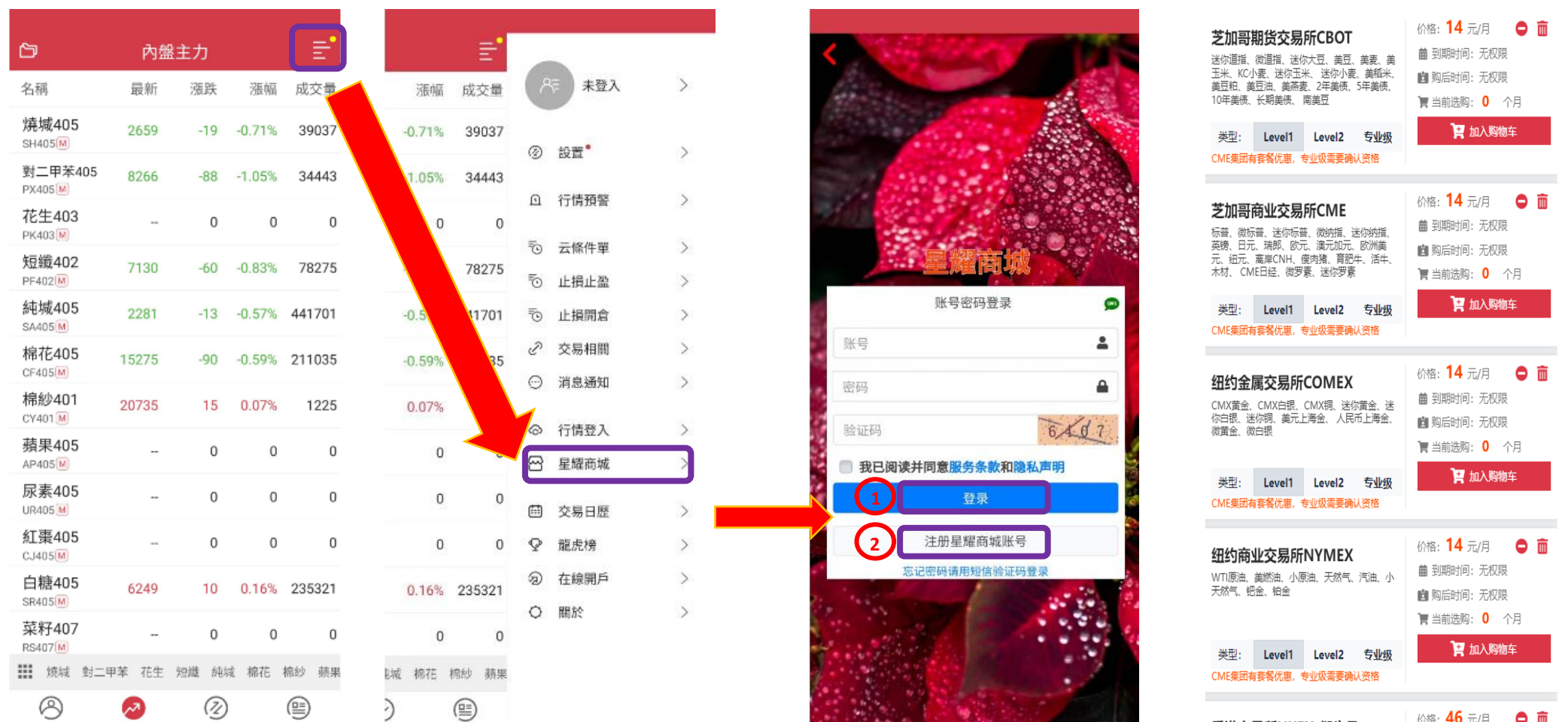

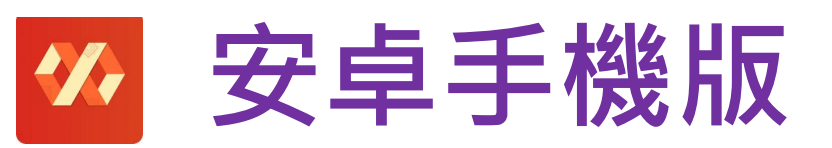

自選

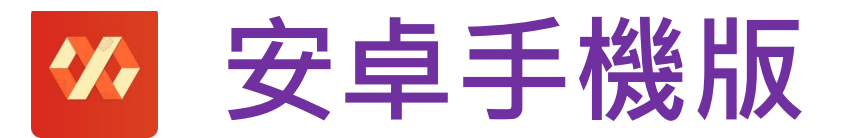

| 7:56               |                    | .all "âll 🙊 💷 #             |
|--------------------|--------------------|-----------------------------|
| ð                  | 紐約NYMEX            | : ≣'                        |
| 合約名稱               | 最新/昨結              | 漲跌 成交/持倉                    |
| 美原油2008            | <b>23.49</b>       | -0.71 3670                  |
| CL2008             | 24.20              | -2.93% 192484               |
| 美原油2009            | <b>24.96</b>       | -0.73 1730                  |
| CL2009             | 25.69              | -2.84% 223880               |
| 美原油2010<br>CL2010  | <b>26.19</b> 26.79 | -0.60 1200<br>-2.24% 117970 |
| 美原油2011<br>CL2011  | <b>27.19</b> 27.74 | -0.55 812<br>-1.98% 100362  |
| 美原油2012<br>CL2012  | <b>28.15</b> 28.59 | -0.44 2611<br>-1.54% 284866 |
| 美原油2101            | <b>28.80</b>       | -0.52 683                   |
| CL2101             | 29.32              | -1.77% 67425                |
| 美原油2102            | <b>29.55</b>       | -0.43 258                   |
| CL2102             | 29.98              | -1.43% 37977                |
| 美原油2103            | <b>30.10</b>       | -0.45 298                   |
| CL2103             | 30.55              | -1.47% 46895                |
| 美原油2104            | 0.00               | 0.00 293                    |
| CL2104             | 31.05              | 0.00% 22590                 |
| 美原油2105            | 0.00               | 0.00 180                    |
| CL2105             | 31.49              | 0.00% 19490                 |
| 美原油2106            | <b>31.55</b>       | -0.33                       |
| CL2106             | 31.88              | -1.04%                      |
| く 美原油 美燃派          | 由 天然氣 小原油          | 汽油 小天然氣 美〉                  |
| ( <b>今</b> )<br>自選 |                    |                             |

| 10:39            |           |           | 🧟 اللہ اللہ | 54          |
|------------------|-----------|-----------|-------------|-------------|
| ☞ ∅ 3            | 0938773 ( | 易盛外盘      | 出北の         | ≣0          |
| 權益: 100883       | 33.3 可用:  | 1000111.3 | 盈虧:         | 0.00        |
| 最新               | 0.00 買價   | 0.00      | 賣價          | 0.00        |
| 現手               | 0 買量      | 0         | 賣量          | 0           |
| 自選合約——<br>美原油200 | 8 】 1     |           | 價格———<br>26 |             |
| 2<br>5           | 6<br>E    |           | 26<br>賣     |             |
| 持倉               | 掛單        | 委托        | 成           | 交           |
| 合約◆              | 狀態        | 開平        | 委托價         | <b>麦</b> 托量 |
| 美原油2008          | 已排隊       | 買         | 24.00       | 1           |
| 美原油2008          | 已排隊       | 買         | 26.00       | 1           |
|                  |           |           |             |             |

| 市價  | O GTC |   |                          | • |
|-----|-------|---|--------------------------|---|
| 對手價 | 1     | 2 | 3                        | 4 |
| 最新價 | 4     | 5 | 6                        | Ŧ |
| 排隊價 | 7     | 8 | 9                        |   |
| 超價  |       | 0 | $\langle \times \rangle$ | _ |

7. **買賣交易:**在行情頁面點擊交易產品,系統將自動進入下單模式介面,當您輸入《手數》、《價格》、 《**買賣方向**》後,委託訂單將顯示在下方《委託》欄內,成交訂單則顯示在《成交》欄內。

8. **持倉及改單:**您可在《**持倉》**欄內查詢現有持倉。 在《**掛單**》欄內點擊下方掛單,可進行修改訂單手數及價格或撤單。

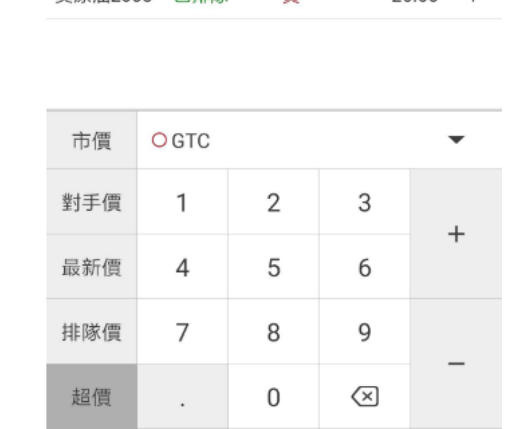

| 市價  | <mark>O</mark> GTC |   |                          | • |
|-----|--------------------|---|--------------------------|---|
| 對手價 | 1                  | 2 | 3                        |   |
| 最新價 | 4                  | 5 | 6                        | Ŧ |
| 排隊價 | 7                  | 8 | 9                        |   |
| 超價  |                    | 0 | $\langle \times \rangle$ | _ |

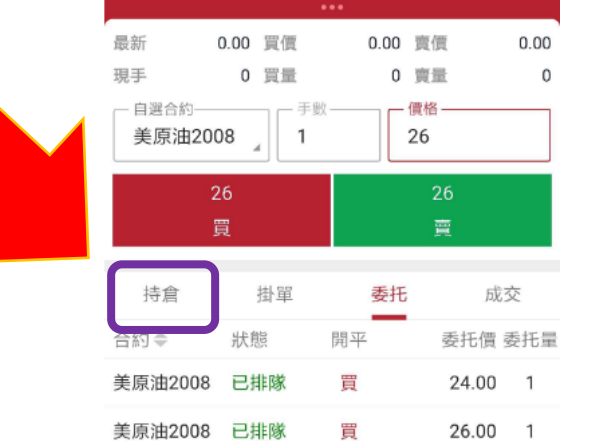

權益: 1008833.3 可用: 1000111.3 盈虧:

ad 🖓 🛞 🜆

\_**≣**0

0.00

| 10:39         |            |                    | all "âll 🙊 💷 |
|---------------|------------|--------------------|--------------|
| ତ ର           | 30938773   | (易盛外盘:             | ik O 🖆       |
| 權益: 1008      | 8833.3 可用: | 1000111.3 盈<br>••• | 虧: 0.00      |
| 最新            | 0.00 買價    | 0.00 賣             | 價 0.00       |
| 現手            | 0 買量       | 0 賣                | 量 0          |
| - 自選合約<br>「原油 | 008 ] 1    | 四日 (價格) 26         |              |
| •             | 26<br>買    |                    | 26<br>賣      |
| 持倉            | 掛單         | 委托                 | 成交           |
| 合約◆           | 狀態         | 開平                 | 委托價 委托量      |
| 美原油200        | 8 已排隊      | 買                  | 24.00 1      |
| 美原油200        | 8 已排隊      | 買                  | 26.00 1      |

✓ 安卓手機版

10:39

✓ 安卓手機版

| 權益 0.00    | 可  | 用 0.00    |          | 盈虧 0.00      |           |
|------------|----|-----------|----------|--------------|-----------|
|            | 5  |           | 、最新      | 2659         | 1         |
| 手數 1       | 對  | 手價        | 育出<br>買入 | 2660<br>2659 | 24<br>150 |
| 2660<br>買開 |    | 265<br>賣開 | 9        | 先開先平<br>平倉   | Z         |
| 持倉         | (樹 | μ<br>μ    | 委託       | 成3           | ž         |
| 合约名        | 方向 | 绚合        | 可用       | 閱會也價         | 褐         |

3

自選

 $\Theta$ 

行情

交易

|              |       | -     |            |        |     |      |
|--------------|-------|-------|------------|--------|-----|------|
|              | 融 ~   | ণ ≣"  |            | 000000 |     | <    |
|              | 盈慮    | 50.00 | 6          | 已有1個帳號 | 人登为 | 報價   |
| 1            |       |       |            |        |     |      |
| 24           | 賣出 20 |       | <i>P</i> ₹ | 多帳號登入  | >   |      |
| 150<br>= 372 | 貫入 26 | 81    | 0          | 設置     | >   | 成交明細 |
|              |       | 平倉    | ല          | 行情預警   | >   | 投保類型 |
| 成交           | 託     | 成交    | 5          | 云條件單   | >   | 反手下單 |
| 賈 通          | 1 開   | 倉均價 逐 | 10         | 止損止盈   | >   | 賬戶清倉 |
|              |       |       | 5          | 止損開倉   | >   | 止損參數 |
|              |       |       | S          | 交易相關   | >   | 書線下單 |
|              |       |       | Θ          | 消息通知   | >   |      |
|              |       |       | 6          | 行情登入   | >   | 優先平今 |
|              |       |       | ස          | 星耀商城   | >   | 默認手數 |
|              |       |       | ¢.         | 六日口匠   |     | 超價參數 |
|              |       |       |            | 父杨口歴   | 1   | 十號七八 |
|              |       |       | Q          | 龍虎榜    | >   | 入甲抓刀 |
|              |       |       | କ୍ଷ        | 在線開戶   | >   | 市價單設 |
|              |       |       | 0          | 關於     | >   | 交易列表 |
|              |       |       |            |        |     | 交易界面 |
| 資訊           | 易     | 資訊    |            |        |     | 系統相關 |

|   | <              | 設置  |        |
|---|----------------|-----|--------|
|   | 報價 圖表          | 交易  | 系統     |
| > | . <b>≠</b> = ₫ | 部可用 | 默認手數   |
| > | 成交明細匯總顯示       |     | 1/2 匯總 |
| > | 投保類型           |     | 保投機    |
| > | 反手下單默認價格       |     | 對手價>   |
| > | 賬戶清倉默認價格       |     | 對手價>   |
| > | 止損參數設置         |     | >      |
| > | 畫線下單設置         |     | >      |
| 5 | 優先平今設置         |     | >      |
| > | 默認手數設置         |     | >      |
| > | 超價參數設置         |     | >      |
| > | 大單拆分設置         |     | >      |
| > | 市價單設置          |     | >      |
| > | 交易列表抬頭設置       |     | >      |
|   | 交易界面風格設置       |     | >      |
|   |                |     |        |

| くした損参      | 數設置        |
|------------|------------|
| 開倉自動止損止盈策略 | 開閉 開啟      |
| 默認策略       | 限價止損+限價止盈> |
| 基準價        | 成交均價>      |
| 默認委託價格     | >          |
| 默認止損點參數    | >          |

8. **雲條件單:**開啟《**雲條件單》**功能,點擊右上角功能建,按《設置》,然後《交易》, 選取《止損參數設置》後·按《開啟》可使用。

8. 雲條件單:雲條件單可分為《時間條件單》和《價格條件單》兩項。 按右上角功能建,在《**定制》**中選擇《雲條件單》。但首次啟用雲條件單功能,需《確定》同意風險揭示。

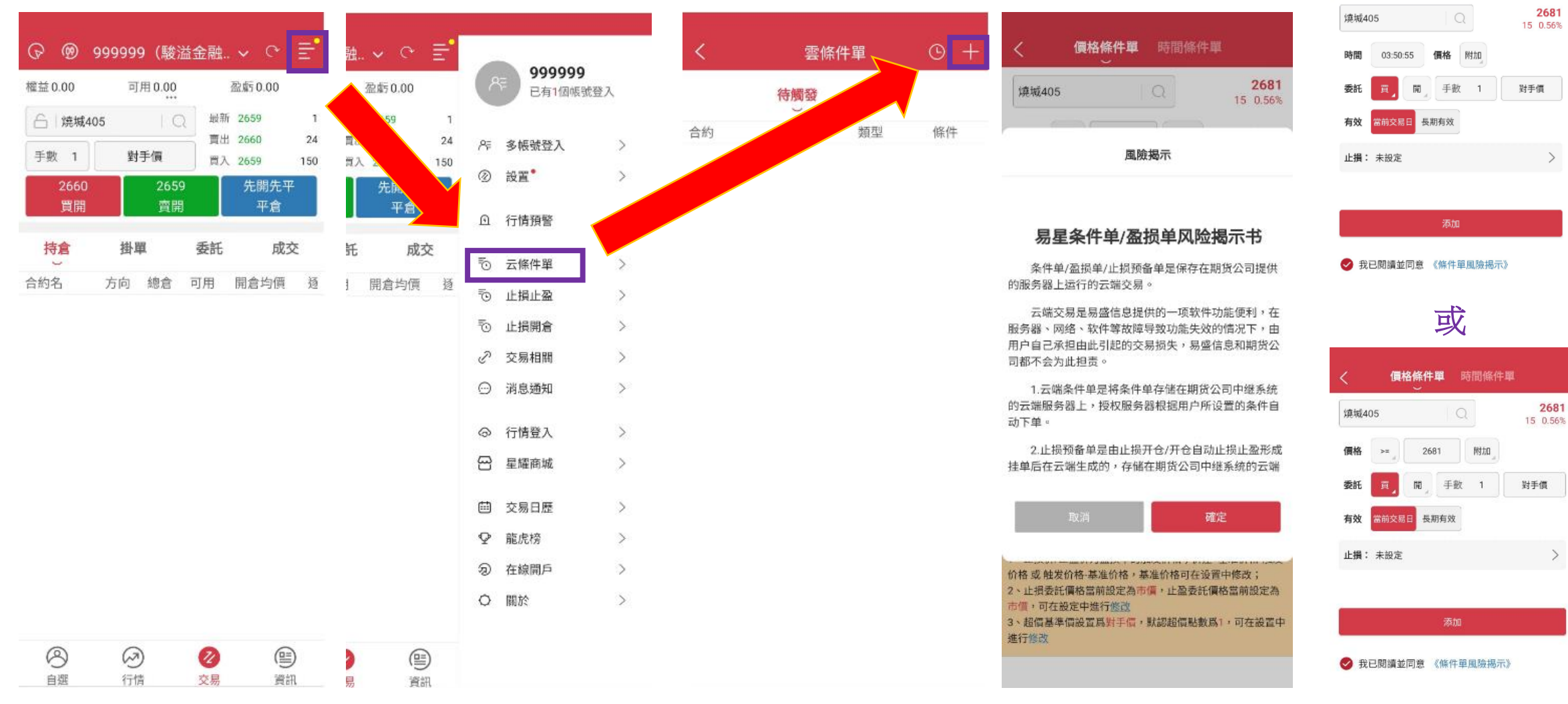

價格條件單 時間條件單

>

>

一 安卓手機版

✓ 安卓手機版

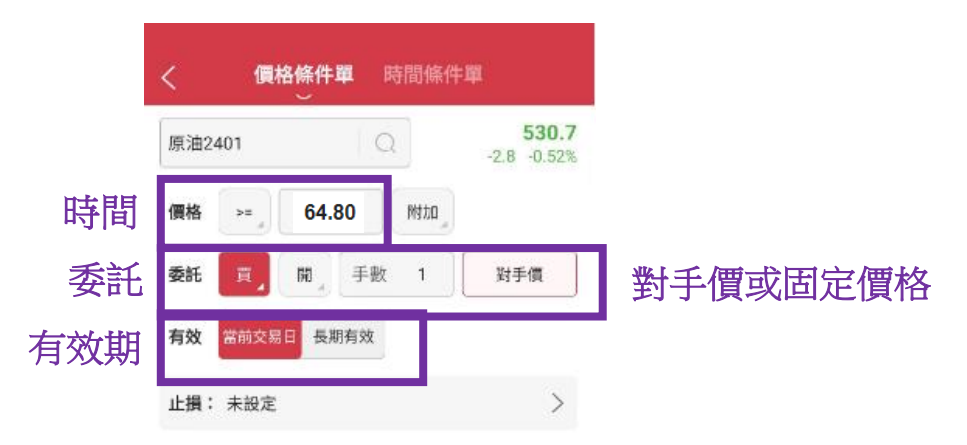

# 添加

✓ 我已閱讀並同意 《條件單風險揭示》

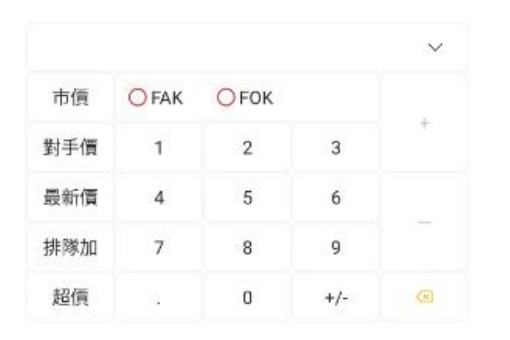

# (例子):

當市場價格大於64.80,系統將自動發送一條以 對手價的價格限價單出市場。

8 a) 價格條件單: 在上方選擇《價格條件單》為觸發點, 輸入條件單發出《價格》, 再輸入《委託》資料, 選 擇《當前交易》或《長期有效》, 最後以《對手價》作單價送出市場, 您亦可輸入《固定價位》送出市場。

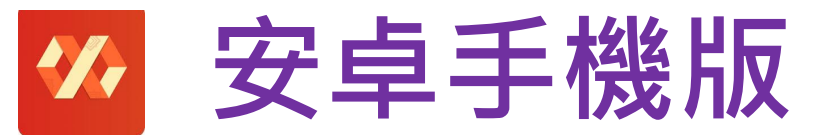

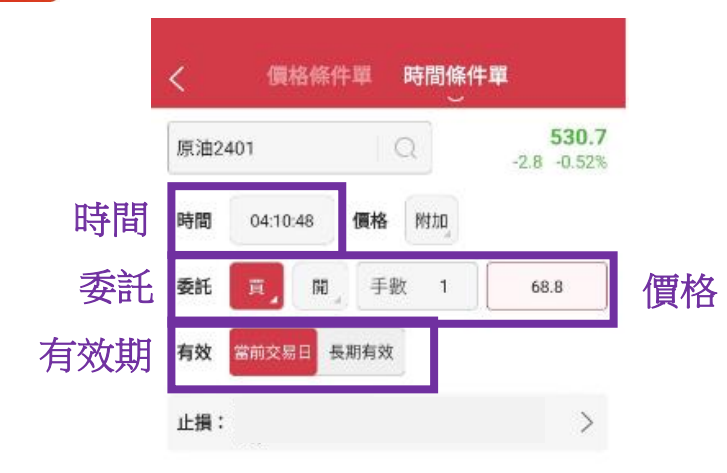

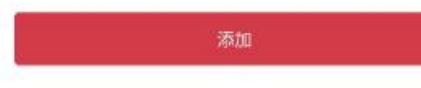

🤣 我已閱讀並同意 《條件單風險揭示》

|     |              |      |     | $\sim$ |
|-----|--------------|------|-----|--------|
| 市價  | <b>O</b> FAK | OFOK |     |        |
| 對手價 | 1            | 2    | 3   | +      |
| 最新價 | 4            | 5    | 6   |        |
| 排隊加 | 7            | 8    | 9   | _      |
| 超價  |              | 0    | +/- |        |

# (例子):

當時間觸及04:10:48,系統將自動發送一條68.80的單出市場。

8b). 雲時間條件單:在上方選擇《時間條件單》為觸發點,輸入條件單發出《時間》,再輸入《委託》資料, 選擇《當前交易》或《長期有效》,最後輸入訂單送出市場的價位《68.80》。